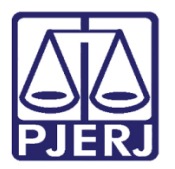

Dica de Sistema

# Confirmação de Mandados de Prisão

PROJUDI – Magistrado

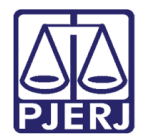

## SUMÁRIO

| 1. | Intro | odução                         | 3  |
|----|-------|--------------------------------|----|
| 2. | Cont  | firmação de Mandados de Prisão | 4  |
| 2  | .1    | Acesso                         | 4  |
| 2  | .2    | Filtros                        | 5  |
| 2  | .3    | Validação                      | 8  |
| 2  | .4    | Confirmação1                   | LO |
| 3. | Histo | órico de Versões1              | L2 |

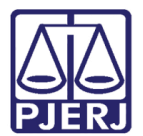

## Confirmação de Mandados de Prisão

## 1. Introdução

Dica para auxiliar os usuários a realizarem a confirmação dos mandados de prisão. Esta funcionalidade tem como objetivo a confirmação da validação ou não validação dos mandados de prisão encaminhados pelo Banco de Mandados de Prisão da Polinter (e que estavam sendo trabalhados apenas num arquivo Excel), possibilitando a alteração ou inclusão da data de validade dos mesmos e gerando relatórios gerenciais para os juízes e a administração.

Num segundo momento, quando o sistema estiver totalmente alterado, várias outras peças, além dos mandados de prisão, passarão a ser encaminhadas ao CNJ.

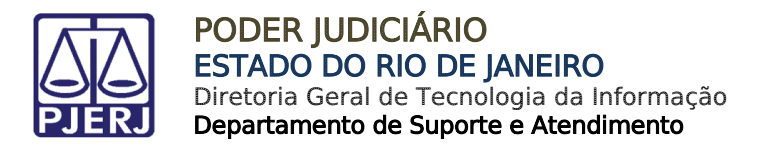

## 2. Confirmação de Mandados de Prisão

#### 2.1 Acesso

Clique no menu Cumprimentos e Validação de Mandados.

| Início Processos Conclusões | Assessoria Conclusões Pessoais Audiências Assinaturas Cumprimentos Prazos pr                                                                                                    | ocessuais Estatística Outros Tribunal do Júri                                                                                       |                                                                            |                      |
|-----------------------------|----------------------------------------------------------------------------------------------------|----------------------------------------------------------------------------------------------------|----------------------------------------------------------------------------|----------------------|
| :: Usuário:                 | (Magistrada) Atuação: Vara de Exacuções Penais<br>Nova mensagem ⊠<br>□ COMARCA DA CAPITAL :: EXECUÇÃO PENAL (REU PRESO ELC) :: VARA<br>PRECATÓRIAS COMUNICAÇÕES/CUMPRIMENTOS/MANADODO | e Cartório de Livramento Condicional Data: 22/03/2018 10:42 Expire<br>De Execuções Penais - cartório de réu preso e cartório de liv | a em: 60 min & Q RG Q Processo<br>RAMENTO CONDICIONAL :: CONCLUSÕES/CARTAS | o _ℓHistórico X Sair |
|                             | CONCLUS                                                                                                    | ÕES/CARTAS PRECATÓRIAS/COMUNICAÇÕES/CUMPRIMENTOS/M                                                                                  | ANDADOS                                                                    |                      |
|                             | CARTAS PRECATÓRIAS<br>(000) (000)<br>ASSESSORIA (000)                                                                                                    | CUMPRIMENTOS<br>(004) (000)<br>ASSESSORIA (000)                                                                                     | DECISÃO<br>(003/001) (000)<br>ASSESSORIA (001)                             |                      |
|                             | DESPACHO<br>(001) (000)<br>ASSESSORIA (001)                                                                                                    | INCIDENTES DE OFÍCIO<br>(002)A Vencer (28.778)Vencidos<br>ASSESSORIA (000)                                                          | MANDADOS<br>(000) (000)<br>ASSESSORIA (000)                                |                      |
|                             | TODOS                                                                                                    |                                                                                                    |                                                                            |                      |
|                             |                                                                                                    |                                                                                                    |                                                                            |                      |
|                             |                                                                                                    |                                                                                                    |                                                                            |                      |

Figura 1 – Confirmação de Mandados.

A tela **Validação de documentos** mostra os 20 primeiros mandados da lista, sendo possível ver o total à esquerda.

| Início Processos Condusões Assessoria Conclusõe | es Pessoais Audiências Assinaturas Cum | orimentos Prazos processuais | Estatística Outros | Tribunal do Júri  |                    |                 |               |         |            |                      |        |
|-------------------------------------------------|----------------------------------------|------------------------------|--------------------|-------------------|--------------------|-----------------|---------------|---------|------------|----------------------|--------|
| :: Usuário: Magistrada) Atu                     | ação: Vara de Execuções Penais - Ca    | rtório de Réu Preso e Cart   | ório de Livramento | Condicional Data: | 22/03/2018 10:43 E | pira em: 60 mir | n 📲           |         | Q Processo | <i>"</i> ⊘ Histórico | X Sair |
| Validação de documentos                         |                                        |                              |                    |                   |                    |                 |               |         |            |                      |        |
| Processo:                                       | O MPR:                                 |                              | Tipo:              | Todos 👻           |                    |                 |               |         |            |                      |        |
| Personagem:                                     |                                        |                              | Situação:          | Pendente de Valio | dação 👻            |                 |               |         |            |                      |        |
|                                                 |                                        |                              |                    |                   |                    |                 |               |         |            | Pesqui               | ear    |
|                                                 |                                        |                              |                    |                   |                    |                 |               |         |            | i caqui              | au     |
| 4 registro(s) encontrado(s), exibindo de 1 at   | :é 4                                   |                              |                    |                   |                    |                 |               |         |            | 44 4                 | 1 🕨 🕪  |
| Número Documento CNJ 🛆                          | Processo 🗠                             | Data de Validade             | 🔲 Válido           | 🔲 Não Válido      | 🔲 Confirmado       |                 | Nome do Perso | nagem 🛆 |            | Código Polinte       | er 🔺   |
|                                                 | .1989.8.19.0001                        |                              |                    |                   |                    | GILSON          |               |         |            | MD-00001             |        |
|                                                 | .2003.8.19.0001                        |                              | <b>•</b>           |                   |                    | ALEXAND         |               |         |            | MD-00007             |        |
|                                                 | .2005.8.19.0001                        |                              |                    |                   |                    | EMERSO          |               |         |            | MD-00009             |        |
|                                                 | .1990.8.19.0001                        |                              |                    |                   |                    | LAUDEG/         |               |         |            | MD-00010             |        |
|                                                 |                                        |                              |                    |                   |                    |                 |               |         |            |                      |        |
|                                                 |                                        |                              |                    |                   |                    |                 |               |         | Salvar     | Cance                | lar    |
|                                                 |                                        |                              |                    |                   |                    |                 |               |         |            |                      |        |
|                                                 |                                        |                              |                    |                   |                    |                 |               |         |            |                      |        |
|                                                 |                                        |                              |                    |                   |                    |                 |               |         |            |                      |        |

Figura 2 – Tela Validação de documentos.

Clique nas setas para passar as páginas, visualizando os demais mandados. A seta simples passa para a próxima página e a seta dupla passa para a última página.

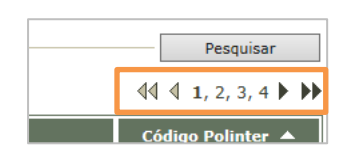

Figura 3 – Visualização das páginas de resultados.

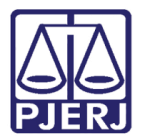

#### 2.2 Filtros

Na tela Validação de documentos, é possível filtrar pelo:

a) Número do Processo:

Digite o número inteiro do processo, inclusive com pontos e traços, no campo **Processo** e clique no botão **Pesquisar**.

| Validação de documentos                                                                                                    |           |
|----------------------------------------------------------------------------------------------------|-----------|
| Processo:         [ 2014.8.19.0001         MPR:         Tipo:         Todos         ∨           Personagem:         Situação:         Pendente de Valdação ∨ |           |
|                                                                                                    | Pesquisar |

Figura 4 – Filtro Processo.

b) Número do MPR (número do Mandado eletrônico/Número do Documento CNJ):

Digite o número inteiro do Mandado, inclusive com pontos, traços e barras, no campo **MPR** e clique no botão **Pesquisar**.

| Validação de documentos                                        |                                              |
|----------------------------------------------------------------|----------------------------------------------|
| Processo: 0 MPR: 2018.8.19.0001.000 Tip<br>Personagem: Situaçã | τ [Todos _ V]<br>τ [Pendente de Validação V] |
|                                                                | Pesquisar                                    |

Figura 5 – Filtro MPR.

c) Nome do Personagem:

Digite o nome do **Personagem** e clique em **Pesquisar**.

| Processo:<br>Personagem: | MPR:           |                  | Tipo:<br>Situação: | Todos 👻<br>Pendente de Valio | lação 🗸    |        |           |             |        |                 |
|--------------------------|----------------|------------------|--------------------|------------------------------|------------|--------|-----------|-------------|--------|-----------------|
|                          |                |                  |                    |                              |            |        |           |             |        | Pesquisar       |
| Número Documento CN1     |                | Data de Validade | 🔲 Válido           | 🔲 Não Válido                 | Confirmado |        | Nome do P | ersonagem 🛆 |        | Código Polinter |
|                          | 1989.8.19.0001 | bata ac vanadao  |                    |                              |            | GUSON  | nome do l | arsonagem — |        | MD-00001        |
|                          | 2003.8.19.0001 |                  |                    |                              |            | ALEXAN |           |             |        | MD-00007        |
|                          | 2005.8.19.0001 |                  |                    |                              |            | EMERSC |           |             |        | MD-00009        |
|                          | 1990.8.19.0001 |                  |                    | <b>•</b>                     |            | LAUDEG |           |             |        | MD-00010        |
|                          |                |                  |                    |                              |            |        |           |             | Salvar | Cancelar        |

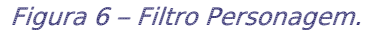

d) Tipo:

Clique sobre a opção desejada do filtro **Tipo** e após no botão **Pesquisar**.

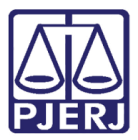

• Físicos

Escolhendo no filtro **Tipo** a opção "Físicos" aparecerão os mandados que vieram na listagem da Policia anteriores à época da integração com a Polinter. Neste caso a coluna **Número Documento CNJ** virá em branco, assim como a **Data de Validade**.

Para este tipo de mandados, antes da validação é OBRIGATÓRIO realizar o novo cadastramento seguindo as orientações da Dica Ordenar Cumprimento - Mandado de Prisão Antigo.

| Processo:<br>ersonagem:                   | MPR:            |                  | Tipo<br>Situaçao | Físicos V    | açao 🗸       |        |               |          |        |                 |
|-------------------------------------------|-----------------|------------------|------------------|--------------|--------------|--------|---------------|----------|--------|-----------------|
|                                           |                 |                  |                  |              |              |        |               |          |        | Pesquisar       |
| gistro(s) encontrado(s), exibindo de 1 at | é 4             |                  |                  |              |              |        |               |          |        | 44 4 1 ₽        |
| Número Documento CNJ 🛆                    | Processo 🛆      | Data de Validade | 🔳 Válido         | 🔳 Não Válido | 🔲 Confirmado |        | Nome do Perso | onagem 🛆 |        | Código Polinter |
|                                           | .1989.8.19.0001 |                  |                  |              |              | GILSON |               |          |        | MD-00001        |
|                                           | .2003.8.19.0001 |                  |                  | <b>**</b>    |              | ALEXAN |               |          |        | MD-00007        |
|                                           | .2005.8.19.0001 |                  |                  |              |              | EMERSC |               |          |        | MD-00009        |
|                                           | .1990.8.19.0001 |                  |                  |              |              | LAUDEC |               |          |        | MD-00010        |
|                                           |                 |                  |                  |              |              |        |               |          | Salvar | Cancelar        |
|                                           |                 |                  |                  |              |              |        |               |          | Salval | Calicelar       |
|                                           |                 |                  |                  |              |              |        |               |          |        |                 |
|                                           |                 |                  |                  |              |              |        |               |          |        |                 |

Figura 7 – Filtro Tipo – Físicos.

• Eletrônicos

Escolhendo no filtro **Tipo** a opção "Eletrônicos" aparecerão os mandados que vieram na listagem da Polícia e que já foram encaminhados para a mesma via sistema, através da integração. Neste caso será possível validar, não validar, confirmar e alterar a **Data de Validade**.

| nagem:                                | MPR:                                                    |                  | Tipo:<br>Situação | Eletrônicos V | ação 🔻       |                             |               |         |                                                    |
|---------------------------------------|---------------------------------------------------------|------------------|-------------------|---------------|--------------|-----------------------------|---------------|---------|----------------------------------------------------|
|                                       |                                                         |                  |                   |               |              |                             |               |         | Pesquisa                                           |
| ro(a) apportrado(a), avibiado do 1 at | ÷ 4                                                     |                  |                   |               |              |                             |               |         | 44.4.1                                             |
| o(s) encontrado(s), exibilido de 1 ac | .0 4                                                    |                  |                   |               |              |                             |               |         |                                                    |
| imero Documento CNJ 스                 | Processo 🛆                                              | Data de Validade | 🔲 Válido          | 🔳 Não Válido  | 🔲 Confirmado |                             | Nome do Perso | nagem 🛆 | Código Polinte                                     |
| imero Documento CNJ △                 | Processo 스                                              | Data de Validade | 🔲 Válido          | Não Válido    | Confirmado   | GILSON                      | Nome do Perso | nagem 🛆 | Código Polinte                                     |
| imero Documento CNJ 🛆                 | Processo △ 1989.8.19.0001 2003.8.19.0001                | Data de Validade | Válido            | Não Válido    | Confirmado   | GILSON                      | Nome do Perso | nagem △ | Código Polinte<br>MD-00001<br>MD-00007             |
| imero Documento CNJ 🛆                 | Processo △ 1989.8.19.0001 2003.8.19.0001 2005.8.19.0001 | Data de Validade | Válido            | Não Válido    | Confirmado   | GILSON<br>ALEXANI<br>EMERSO | Nome do Perso | nagem △ | Código Polinte<br>MD-00001<br>MD-00007<br>MD-00009 |

Figura 8 – Filtro Tipo – Eletrônicos.

e) Situação:

Clique sobre a opção desejada do filtro Situação e após no botão Pesquisar.

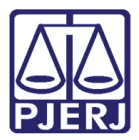

Escolhendo no filtro **Situação** a opção:

- "Pendente de Validação": aparecerão os mandados onde ainda não se marcou a opção "Válido" ou "Não Válido".
- "Válido": aparecerão apenas os mandados onde a serventia já marcou a opção "Válido".
- "Não Válido": aparecerão apenas os mandados onde a serventia já marcou a opção "Não Válido".
- "Pendente de Confirmação": aparecerão apenas os mandados pendentes de confirmação pelo Juiz.
- "Confirmado": aparecerão apenas os mandados confirmados pelo Juiz.
- "Pendente de RJI": aparecerão os mandados de prisão que não tem vinculação de RJI.
- "Pendente de Envio": aparecerão os processos que ainda não foram enviados ao CNJ.
- "Enviado": aparecerão os processos enviados ao CNJ.

| Validação de docum                 | ientos            |                 |                  |           |                                                                                   |       |          |                  |               |           |
|------------------------------------|-------------------|-----------------|------------------|-----------|-----------------------------------------------------------------------------------|-------|----------|------------------|---------------|-----------|
| Processo:                          |                   | O MPR:          |                  | Tino      | Today                                                                             |       |          |                  |               |           |
| Personagem:                        |                   |                 |                  | Situação: | Pendente de Confirmação                                                           |       |          |                  |               |           |
| 23 registro(s) encontrado(s), exib | pindo de 1 até 20 |                 |                  |           | Todos<br>Pendente de Validação<br>Válido<br>Não Válido<br>Pendente de Confirmação |       |          |                  | P/            | esquisar  |
| Número Documento CNJ               | <u>م</u>          | Processo 🗠      | Data de Validade | 🔳 Válido  | Confirmado<br>Pendente de RJI                                                     | nfirm | ido      | Nome do Personag | em 🛆 Código P | olinter 🔺 |
|                                    |                   | .1989.8.19.0001 |                  |           | Pendente de Envio                                                                 |       | GILSON   |                  | MD-000        | 01        |
|                                    |                   | .1991.8.19.0001 |                  | <b></b>   | Enviado                                                                           |       | CRISTO   | A FILHO          | MD-000        | 01        |
|                                    |                   | .1989.8.19.0001 |                  | 1         | ×                                                                                 |       | GILSON   |                  | MD-000        | J02       |
| 0287181-57.2017.8.19.0001.         | 0002              | .2017.8.19.0001 | 12/06/2018       |           |                                                                                   |       | WELLING  |                  | MD-000        | 02        |
|                                    |                   | 2006.8.19.0001  |                  |           |                                                                                   |       | 1ULTO CF | ITOS             | MD-000        | 103       |

Figura 9 – Filtro Situação.

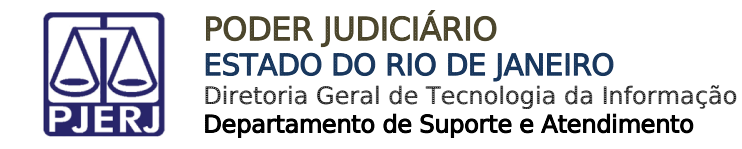

### 2.3 Validação

Campo Válido

Os processos que contenham o campo **Data de Validade** preenchidos (mandados eletrônicos), podem ser validados ao selecionar o campo **Válido** e clicar em **Salvar**.

| rsonagem:                                 | () MPR:         |                  | Tipo:<br>Situação: | Todos 👻<br>Pendente de Val | dação 👻      |            |            |             |        |                 |
|-------------------------------------------|-----------------|------------------|--------------------|----------------------------|--------------|------------|------------|-------------|--------|-----------------|
| istro(s) encontrado(s), exibindo de 1 até | 4               |                  |                    |                            |              |            |            |             |        | Pesquisar       |
| Número Documento CNJ 🛆                    | Processo 🛆      | Data de Validade | 🔲 Válido           | 📄 Não Válido               | 🔲 Confirmado |            | Nome do Pe | ersonagem 🛆 |        | Código Polinter |
|                                           | .1989.8.19.0001 |                  |                    |                            |              | GILSON DE  |            |             |        | MD-00001        |
|                                           | .2003.8.19.0001 |                  |                    |                            |              | ALEXANDRE  |            |             |        | MD-00007        |
|                                           | .2005.8.19.0001 |                  |                    |                            |              | EMERSON M  |            |             |        | MD-00009        |
|                                           | .1990.8.19.0001 |                  |                    |                            |              | LAUDEGAR . |            |             |        | MD-00010        |
|                                           |                 |                  |                    |                            |              |            |            |             | Salvar | Cancelar        |
|                                           |                 |                  |                    |                            |              |            |            |             |        |                 |
|                                           |                 |                  |                    |                            |              |            |            |             |        |                 |

#### Figura 10 – Validar documentos.

Será possível validar todos os mandados de uma página. Caso deseje faze-lo, clique no check box ao lado do nome do campo **Válido** e depois clique em **Salvar**.

Se existirem mandados físicos na página, o sistema irá desmarcá-los e exibirá a mensagem abaixo, clique em **OK** para prosseguir.

| Alguns mandados não foram selecionados, pois a data de validade encontra-se em branco, é inferior ou igual 30/05/2018 e/o | u o mandado é físico. |
|----------------------------------------------------------------------------------------------------|-----------------------|
|                                                                                                    | ОК                    |

Figura 11 – Mensagem do sistema.

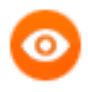

OBSERVAÇÃO: Os processos que não tem o campo Data de Validade preenchido, são físicos e antes da validação devem seguir os procedimentos da Dica Ordenar Cumprimento - Mandado de Prisão Antigo.

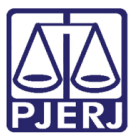

| ersonagem:                                 | 0 MPR:                                                              |                  | Tipo<br>Situação | <ul> <li>Todos •</li> <li>Pendente de Valid</li> </ul> | lação 👻      |                             |           |             |                                  |
|--------------------------------------------|---------------------------------------------------------------------|------------------|------------------|--------------------------------------------------------|--------------|-----------------------------|-----------|-------------|----------------------------------|
|                                            |                                                                     |                  |                  |                                                        |              |                             |           |             | Pesquisar                        |
| gistro(s) encontrado(s), exibindo de 1 até | 4                                                                   |                  |                  |                                                        |              |                             |           |             | <b>44 4 1 </b> ▶                 |
|                                            |                                                                     |                  |                  | 🔲 Não Válido                                           | E Confirmado |                             | Neme de D | erronagem A | Código Polinter 🔺                |
| Número Documento CNJ 🛆                     | Processo 🗠                                                          | Data de Validade | Valido           |                                                        | Commado      |                             | Nome do P | ersonagem - | courgo ronnicer -                |
| Número Documento CNJ 🛆                     | Processo △                                                          | Data de Validade | Valido           |                                                        |              | GILSON                      | Nome do P |             | MD-00001                         |
| Número Documento CNJ 🛆                     | Processo △<br>.1989.8.19.0001<br>.2003.8.19.0001                    | Data de Validade | Valido           |                                                        |              | GILSON                      | Nome do P |             | MD-00001<br>MD-00007             |
| Número Documento CNJ 🛆                     | Processo △<br>.1989.8.19.0001<br>.2003.8.19.0001<br>.2005.8.19.0001 | Data de Validade | Valido           |                                                        |              | GILSON<br>ALEXANI<br>EMERSO | Nome do P |             | MD-00001<br>MD-00007<br>MD-00009 |

Figura 12 - Validar todos.

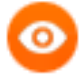

OBSERVAÇÃO: Os processos com a Data de Validade menor que 30/05/2018 ou em branco não serão confirmados.

• Campo Não Válido

Os processos podem ser invalidados ao selecionar o campo Não Válido e clicar em Salvar.

Será possível não validar todos os mandados de uma página. Caso deseje faze-lo, clique no check box ao lado do nome do campo **Não Válido** e depois clique em **Salvar**. Neste caso não há necessidade de cadastrar os mandados antigos antes, pois como ele não será encaminhado ao BNMP não precisa receber o modelo novo.

| Processo: 0 MPR:<br>Personagem:       |                           | Tipo:<br>Situação: | : Todos 👻<br>: Pendente de Validação 🗣 |              |              |                         |              |                |
|---------------------------------------|---------------------------|--------------------|----------------------------------------|--------------|--------------|-------------------------|--------------|----------------|
|                                       |                           |                    |                                        |              |              |                         |              | Pesquisa       |
| egistro(s) encontrado(s), exibindo de | 1 até 4                   |                    |                                        |              |              |                         |              | 44 € 1         |
| Número Documento CNJ 🛆                | :sso △                    | Data de Validade   | 🔲 Válido                               | 🔳 Não Válido | 🔲 Confirmado |                         | Personagem 🛆 | Código Poli    |
|                                       | .1989.8.19.0001           |                    |                                        |              |              | GILSON                  |              | MD-00001       |
|                                       | .2003.8.19.0001           |                    |                                        |              |              | ALEXAND                 |              | MD-00007       |
|                                       | 0007407-00.2005.8.19.0001 |                    |                                        |              |              | EMERSOI.                |              | MD-000090/20   |
|                                       | 0126724-96.1990.8.19.0001 |                    |                                        |              |              | LAUDEGAR AVELINO JUNIOR |              | MD-000109/19   |
|                                       |                           |                    |                                        |              |              |                         |              |                |
|                                       |                           |                    |                                        |              |              |                         |              | Salvar Cancela |
|                                       |                           |                    |                                        |              |              |                         |              |                |

Figura 13 – Invalidar todos.

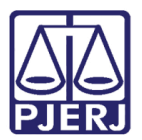

#### 2.4 Confirmação

Após a validação dos mandados, o status deve ser confirmado a fim de que esteja disponível para ser encaminhado ao BNMP 2.0. E este procedimento é realizado exclusivamente pelo magistrado, através da tela abaixo.

Para prosseguir, escolha o **Tipo** desejado, no campo **Situação** selecione a opção "Pendente de Confirmação" e clique em **Pesquisar**.

O sistema listará os processos a serem confirmados pelo magistrado, selecione os processos desejados, na coluna **Confirmado** e clique em **Salvar**.

| Validação de documentos              |                 |                  |        |                                                    |            |                    |     |                              |                |
|--------------------------------------|-----------------|------------------|--------|----------------------------------------------------|------------|--------------------|-----|------------------------------|----------------|
| Processo:<br>Personagem:             | • MPR:          |                  |        | Tipo: Todos →<br>Situação: Pendente de Validação → |            |                    |     |                              |                |
| 6 registro(s) encontrado(s), exibind | o de 1 até 6    |                  |        |                                                    |            |                    | _   | Pesqu                        | isar<br>1 ▷ ▷▷ |
| Número Documento CNJ 🛆               | Processo 🗠      | Data de Validade | Válido | 📄 Não<br>Válido                                    | Confirmado | Nome do Personagen | n 🛆 | Cód<br>P <mark>olin</mark> t | ligo<br>ter ▲  |
|                                      | .1994.8.19.0001 |                  |        |                                                    |            |                    | Ξ   | MD                           | 2008           |
|                                      | .1987.8.19.0001 |                  |        |                                                    |            |                    |     | MD                           | .999           |
| .2015.8.19.0001.0002                 | .2015.8.19.0001 | 30/01/2035       |        |                                                    |            |                    |     | MD                           | 2016           |
|                                      | .2003.8.19.0001 |                  |        |                                                    |            |                    | ۶A  | MD                           | 2008           |
|                                      | .2005.8.19.0001 |                  |        |                                                    |            |                    |     | MD                           | 2008           |
|                                      | .1990.8.19.0001 |                  |        |                                                    |            |                    |     | MD                           | .999           |
|                                      |                 |                  |        |                                                    |            | Salvar             |     | Cance                        | elar           |

Figura 14 – Confirmar documentos.

Será possível confirmar todos os mandados de uma página, somente se estiverem com a marcação Válido ou Não Válido. Caso deseje faze-lo, clique no check box ao lado do nome do campo Confirmado e depois clique em Salvar.

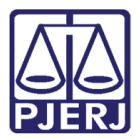

0

PODER JUDICIÁRIO ESTADO DO RIO DE JANEIRO Diretoria Geral de Tecnologia da Informação Departamento de Suporte e Atendimento

OBSERVAÇÃO: Caso deseje mudar a marcação do checkbox dos campos Válidos ou Não Válidos, que já esteja selecionado como confirmado, primeiramente desmarque o campo confirmado e após faça o procedimento. Se tentar realizar a mudança do Válido para o Não Válido sem desmarcar o campo Confirmado, o sistema irá apresentar uma mensagem informando.

| Este mandado não pode ser marcado como não válido, pois já foi confirmado. |  |
|----------------------------------------------------------------------------|--|
| ОК                                                                         |  |

Figura 15 – Mensagem do sistema.

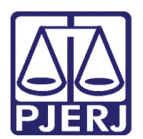

## 3. Histórico de Versões

| Versão | Data       | Descrição da alteração            | Responsável           |
|--------|------------|-----------------------------------|-----------------------|
| 1.0    | 20/03/2018 | Confirmação de Mandados de Prisão | Marcela Borges Maia / |
|        |            |                                   | Maria Eugênia Borges  |
|        |            |                                   |                       |
|        |            |                                   |                       |
|        |            |                                   |                       |